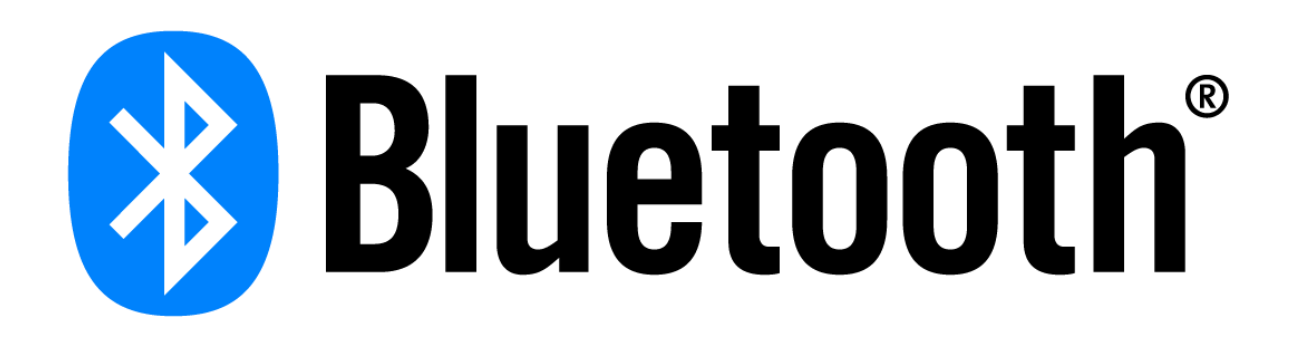

# **Developer Study Guide**

# Using BlueZ as a Bluetooth® Mesh Provisioner

| Release        | :   | 1.4.1              |
|----------------|-----|--------------------|
| Document Versi | on: | 1.4.1              |
| Last updated   | :   | 18th December 2020 |

# Contents

# Contents

| Revision History                                          | 3 |
|-----------------------------------------------------------|---|
| 1. Introduction                                           | 4 |
| 2. Prerequisite                                           | 4 |
| 3. Rebuilding the Kernel for BlueZ                        | 5 |
| 3.1 Remote Access Board Through SSH                       | 5 |
| 3.2 Install Dependencies for BlueZ                        | 5 |
| 3.3 Check-out Source Code                                 | 5 |
| 3.4 Configuring the kernel                                | 5 |
| 3.5 Building the kernel                                   | 9 |
| 3.6 Installing the kernel, Modules, and Device Tree Blobs | 9 |
| 3.7 Verifying the kernel                                  | 9 |
| 4. Installing BlueZ                                       | 0 |
| 4.1 json-c installation                                   | 0 |
| 4.2 Get BlueZ Source Code1                                | 0 |
| 4.3 Build and Install BlueZ1                              | 0 |
| 4.4 Tell <i>systemd</i> to use the new Bluetooth daemon1  | 0 |
| 5. Provisioning                                           | 3 |
| 5.2 PB-GATT                                               | 3 |
| 5.2 PB-ADV                                                | 4 |
| Appendix A - meshctl available commands1                  | 7 |
| menu main command list1                                   | 7 |
| menu config command list1                                 | 8 |
| menu onoff command list1                                  | 9 |
| Appendix B - mesh-cfgclient command list2                 | 0 |
| main menu command list                                    | 0 |
|                                                           |   |

# **Revision History**

| Version | Date                              | Author            | Comments                                                                               |
|---------|-----------------------------------|-------------------|----------------------------------------------------------------------------------------|
| 1.0     | 18 <sup>th</sup> June 2018        | Kai Ren           | Initial Draft                                                                          |
|         |                                   | Bluetooth SIG     |                                                                                        |
| 1.1     | 5 <sup>th</sup> August            | Kai Ren           | Upgrade BlueZ installation to v5.50.                                                   |
|         | 2018                              | Bluetooth SIG     |                                                                                        |
| 1.2     | 9 <sup>th</sup> March             | Kai Ren           | Updated the name to Developer Study Guide.                                             |
|         | 2019                              | Bluetooth SIG     | Use the latest Raspberry Pi <u>release</u> instead of main tree.                       |
| 1.3     | 26 <sup>th</sup> July 2019        | Kai Ren           | Add the support for <b>Raspberry Pi 4</b> and update the kernel to <u>raspberrypi-</u> |
|         |                                   | Bluetooth<br>SIG  | <u>kernel 1.20190709-1</u> .                                                           |
| 1.4     | 16 <sup>th</sup> March            | Kai Ren           | Upgrade this guide to support BlueZ v5.54 which adds the new support for PB-           |
|         | 2020                              | Bluetooth SIG     | ADV                                                                                    |
| 1.4.1   | 18 <sup>th</sup> December<br>2020 | Martin<br>Woolley | Language changes                                                                       |
|         |                                   | Bluetooth SIG     |                                                                                        |

# 1. Introduction

BlueZ is the official Linux Bluetoothe protocol stack. From the release notes of BlueZ v5.47:

"This release comes with initial support for it in the form of a new meshctl tool. Using this tool, it's possible to provision mesh devices through the GATT Provisioning Bearer (PB-GATT), as well as communicate with them (e.g. configure them) using the GATT Proxy protocol."

This developer study guide explains how to install the latest release of BlueZ on Raspberry Pi and use BlueZ as a Bluetooth mesh Provisioner.

# 2. Prerequisite

This study guide has been tested on the following boards, calling them **verified boards** in this document:

- Raspberry Pi 2B
- Raspberry Pi 3B
- Raspberry Pi 3B+
- Raspberry Pi 4B

If you have one of above-verified boards, please make sure that you:

- Follow this <u>guide</u> to setup your Raspberry Pi
- Check if the operating system on your verified board is ready, and, if not, follow this <u>guide</u> to set up the software on your Raspberry Pi
- Follow this <u>guide</u> to enable SSH to access the board remotely. The picture below shows the use of <u>Tera Term</u> on a Windows10 laptop through SSH to access the board remotely

```
<u>File Edit Setup Control Window Help</u>
Linux raspberrypi 4.19.57-v7l #1 SMP Sat Jul 27 13:21:16 CST 2019 armv7l
The programs included with the Debian GNU/Linux system are free software;
the exact distribution terms for each program are described in the
individual files in /usr/share/doc/*/copyright.
Debian GNU/Linux comes with ABSOLUTELY NO WARRANTY, to the extent
permitted by applicable law.
Last login: Sun Jul 28 10:42:57 2019
pi@raspberrypi:~ $
```

~

• The board has been issued *apt-get update* and *apt-get upgrade* successfully, these two commands will ensure your board has the latest updates

# 3. Rebuilding the Kernel for BlueZ

There are two main methods for building the Raspberry Pi kernel. You can build locally on a Raspberry Pi, which will take a long time, or you can cross-compile, which is much quicker but requires more setup. This guide outlines the local-build method.

## 3.1 Remote Access Board Through SSH

As mentioned in the Prerequisite, you should remote login into the board through SSH.

### 3.2 Install Dependencies for BlueZ

sudo apt-get install -y git bc libusb-dev libdbus-1-dev libglib2.0-dev libudev-dev libical-dev libreadline-dev autoconf bison flex libssl-dev

## 3.3 Check-out Source Code

cd ~

wget <u>https://github.com/raspberrypi/linux/archive/raspberrypi-kernel\_1.20200212-1.tar.gz</u> tar -xvf raspberrypi-kernel\_1.20200212-1.tar.gz

## 3.4 Configuring the kernel

cd ~

cd ./linux-raspberrypi-kernel\_1.20200212-1/

Depending on Raspberry Pi board models, run the following commands alternatively.

• Raspberry Pi 2, Pi 3, Pi 3+, and Compute Module 31 default build configuration

KERNEL=kernel7 make bcm2709\_defconfig make menuconfig

• Raspberry Pi 4

KERNEL=kernel7l make bcm2711\_defconfig make menuconfig After typing *menuconfig*, kernel configuration menu will pop up. *make menuconfig* shows the descriptions of each feature, gives the user an ability to navigate forwards or backwards directly between features and adds some dependency checking. Route and select *Cryptographic API* menu:

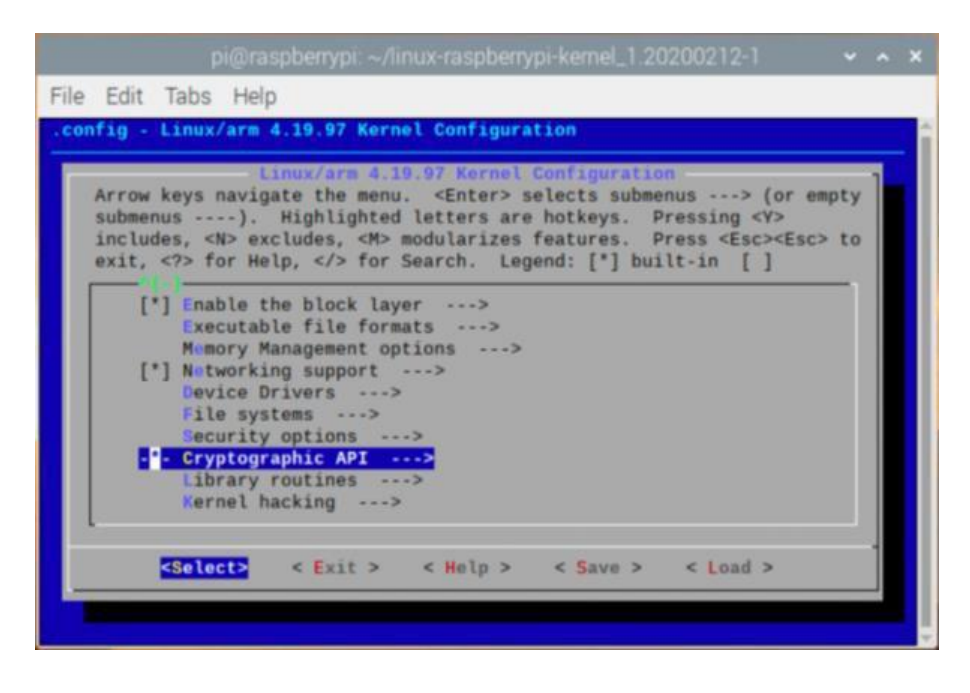

<sup>1</sup>Compute Module 3 haven't been verified on this document, but theoretically, it shall works.

Include CCM support

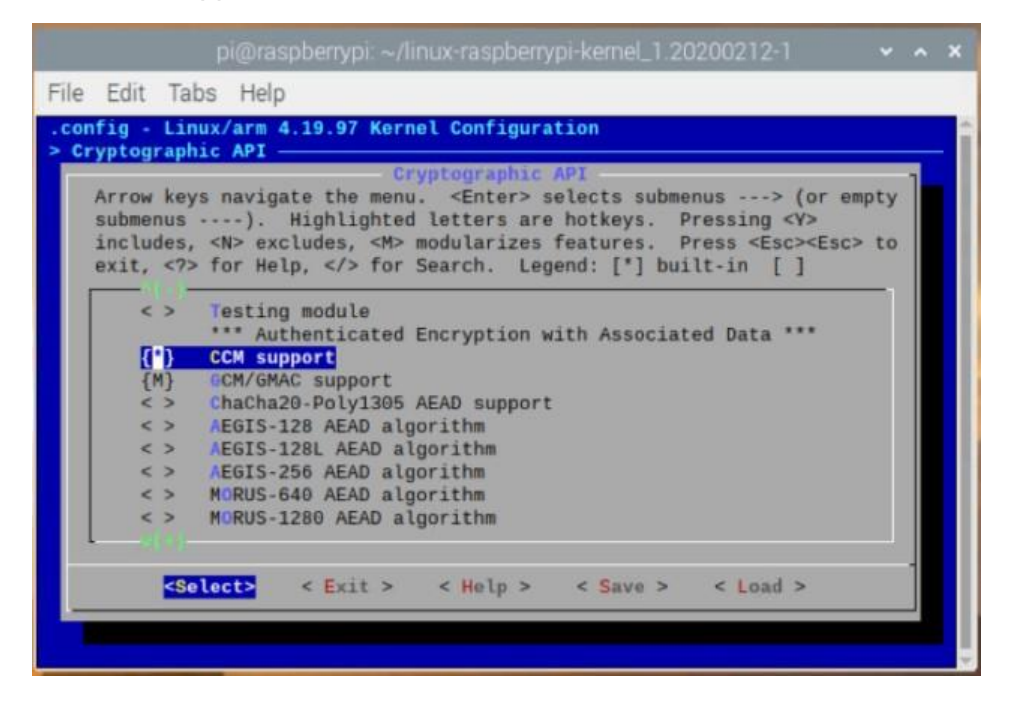

#### Include CMAC support

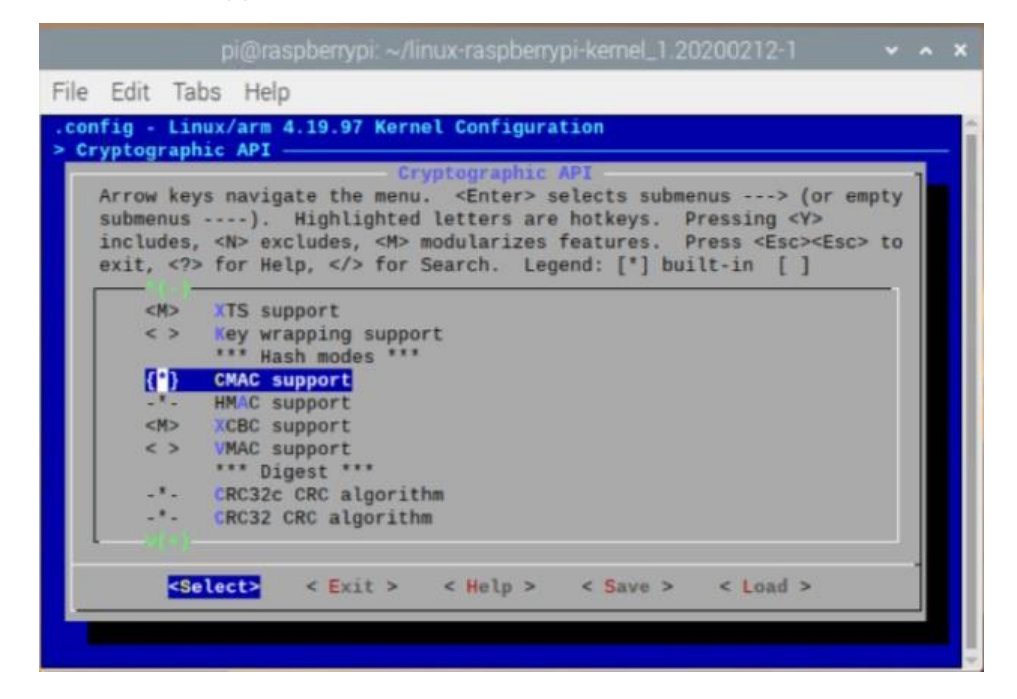

Include User-space interface for hash algorithms

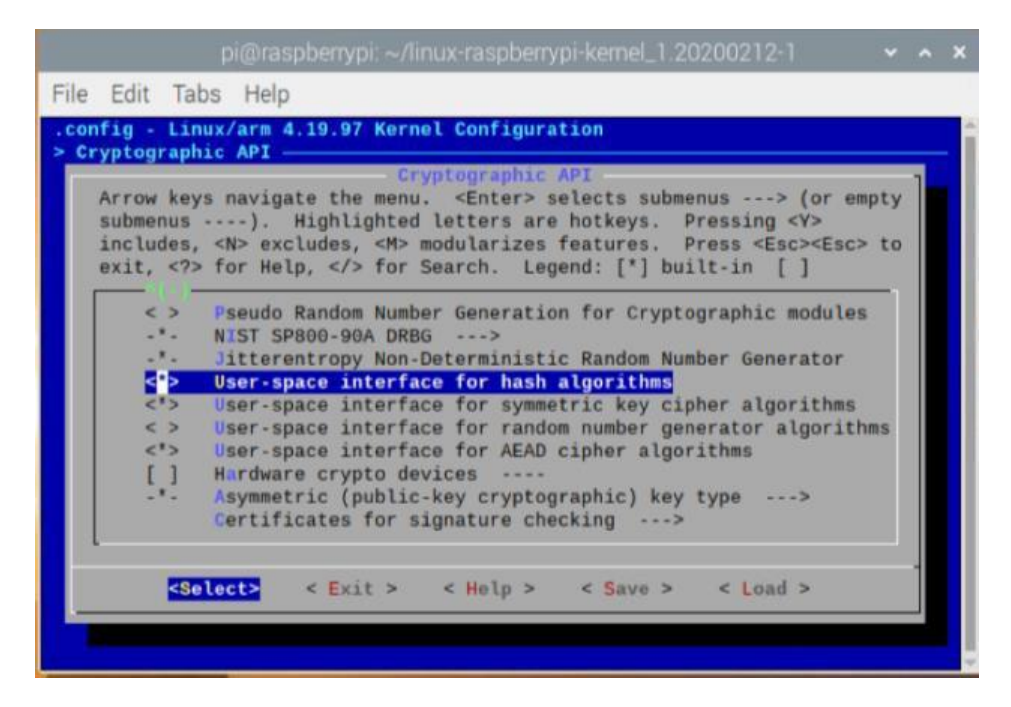

Include User-space interface for symmetric key cipher algorithms

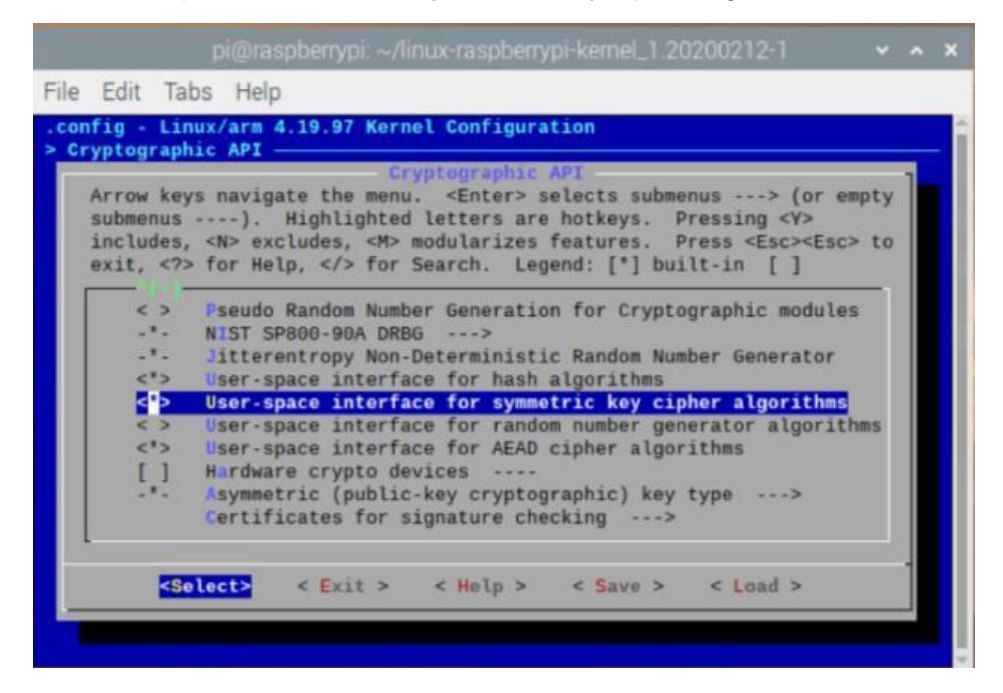

Include User-space interface for AEAD cipher algorithms

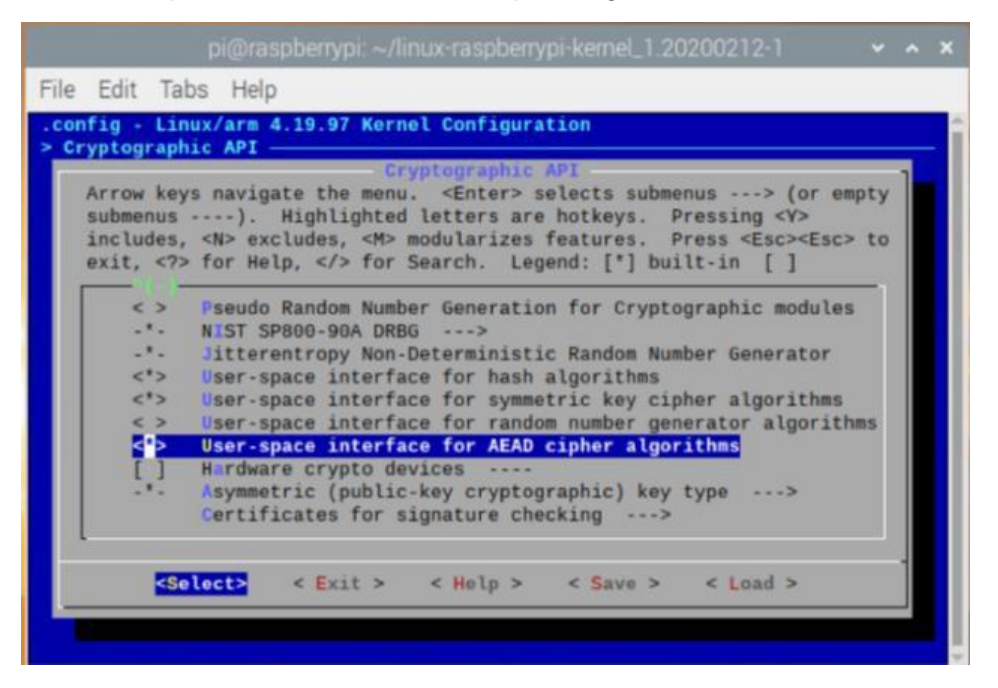

Once you are done making the changes you want, press *Escape* until you're prompted to save your new configuration. By default, this will save to *.config* file. You can save and load configurations by copying this file around.

## 3.5 Building the kernel

make -j4 zImage modules dtbs

This process takes a long time, maybe 2 ~ 3 hours.

### 3.6 Installing the kernel, Modules, and Device Tree Blobs

sudo make modules\_install sudo cp arch/arm/boot/dts/\*.dtb /boot/ sudo cp arch/arm/boot/dts/overlays/\*.dtb\* /boot/overlays/ sudo cp arch/arm/boot/dts/overlays/README /boot/overlays/ sudo cp arch/arm/boot/zImage /boot/\$KERNEL.img sudo reboot

### 3.7 Verifying the kernel

After the board restart, issue below command

uname -a

In the image below, you can see the build time is on **Thu Mar 19 11:17:18 CST 2020**. That time and date were exactly when the kernel was built and it means the kernel building and installation were successful.

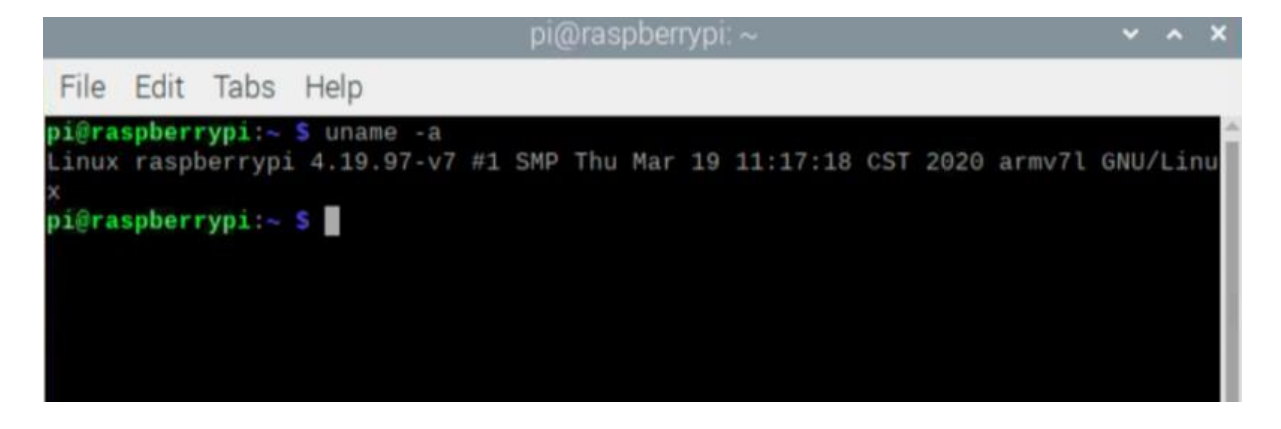

# 4. Installing BlueZ

Once the recompiled kernel is setup correctly, you can start to install BlueZ.

## 4.1 json-c installation

cd ~ wget https://s3.amazonaws.com/json-c\_releases/releases/json-c-0.13.tar.gz tar -xvf json-c-0.13.tar.gz cd json-c-0.13/ ./configure --prefix=/usr --disable-static && make sudo make install

### 4.2 Get BlueZ Source Code

cd ~

wget http://www.kernel.org/pub/linux/bluetooth/bluez-5.54.tar.xz

tar -xvf bluez-5.54.tar.xz

cd bluez-5.54/

## 4.3 Build and Install BlueZ

./configure --enable-mesh --enable-testing --enable-tools --prefix=/usr --mandir=/usr/share/man -sysconfdir=/etc --localstatedir=/var

sudo make

sudo make install

### 4.4 Tell systemd to use the new Bluetooth daemon

sudo vi /lib/systemd/system/bluetooth.service

After opening this file, *bluetooth.service*, make sure the *ExecStart* line points to your new daemon in */usr/libexec/bluetooth/bluetoothd*, as shown in the screenshot below.

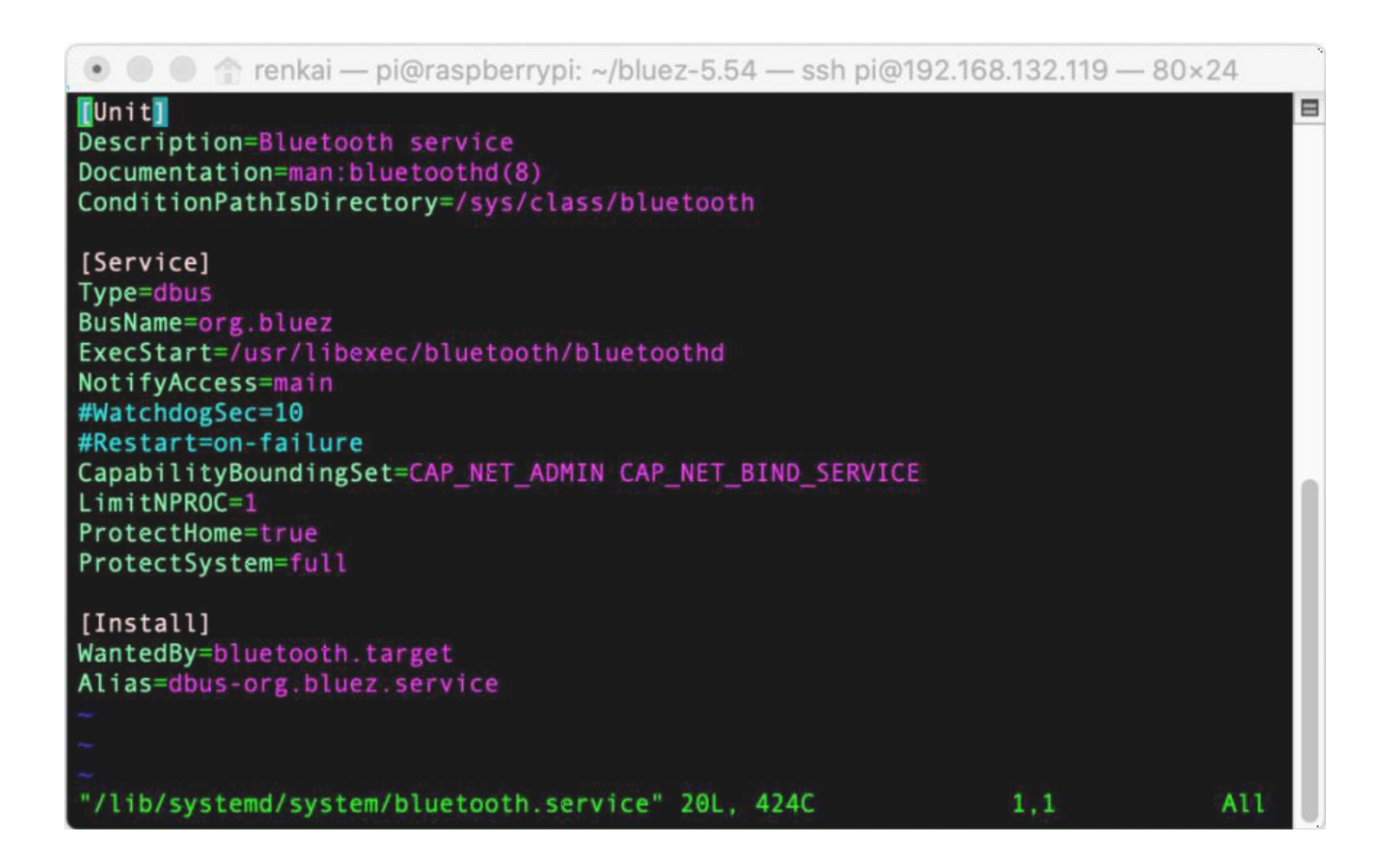

It's still not enough. You still need to create a symlink from the old *bluetoothd* to the new one. First, rename the old file for backup. Type below command.

sudo cp /usr/lib/bluetooth/bluetoothd /usr/lib/bluetooth/bluetoothd-550.orig

Create the symlink using the command below and double check the version of *bluetoothd*, *meshctl* and *mesh-cfgclient*.

sudo In -sf /usr/libexec/bluetooth/bluetoothd /usr/lib/bluetooth/bluetoothd sudo systemctl daemon-reload cd ~/.config/ mkdir meshctl cp ~/bluez-5.54/tools/mesh-gatt/local\_node.json ~/.config/meshctl/ cp ~/bluez-5.54/tools/mesh-gatt/prov\_db.json ~/.config/meshctl/ bluetoothd -v meshctl -v mesh-cfgclient -v

As shown in the screenshot below, *bluetoothd*, *meshctl* and *mesh-cfgclient* are all v5.54.

Cheers! BlueZ installation is successful. 2

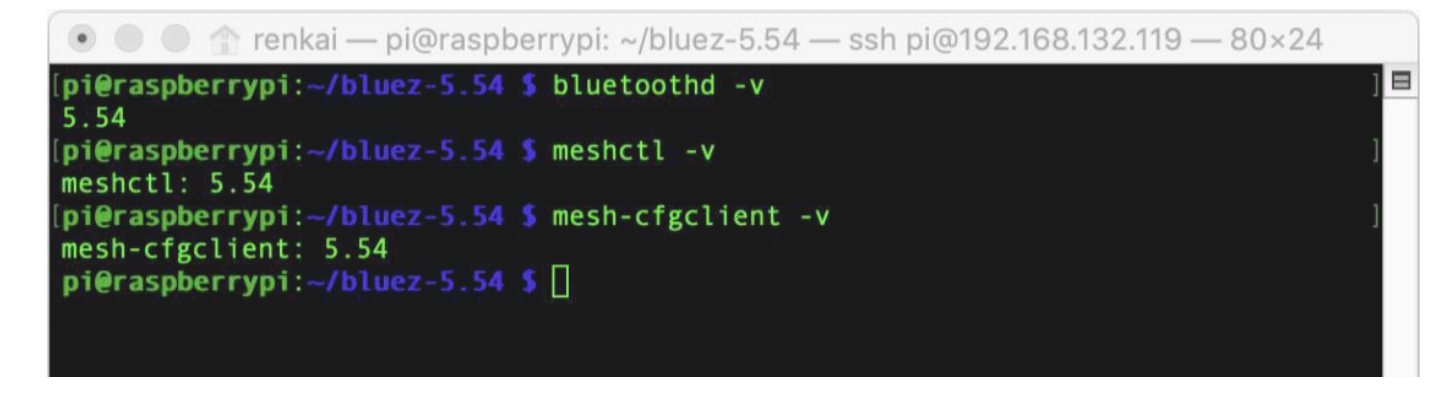

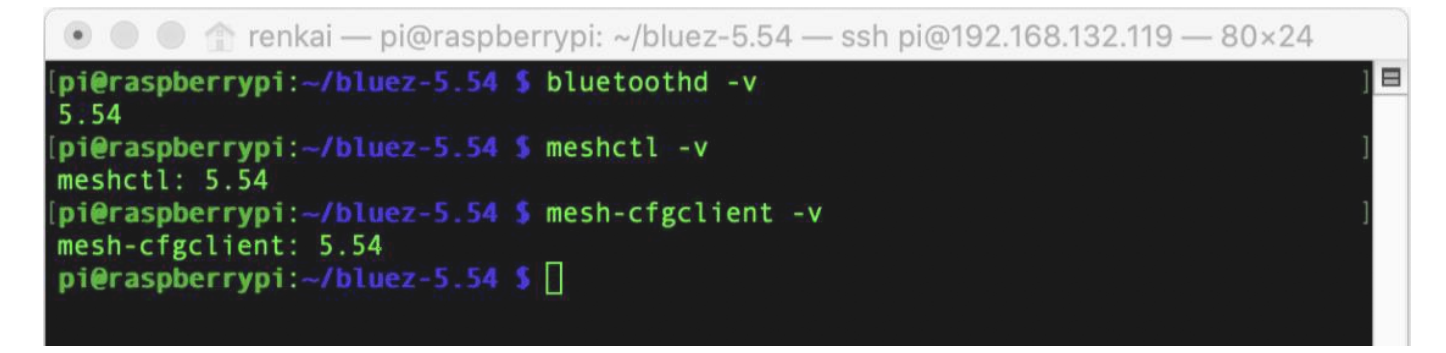

<sup>&</sup>lt;sup>2</sup>About upgrading *bluetoothd*, reference this article,

https://raspberrypi.stackexchange.com/questions/66540/installing-bluez-5-44-ontoraspbian

# 5. Provisioning

This section includes the instructions that:

- how to use meshctl to provision a device over PB-GATT;
- how to use mesh-cfgclient to provision an unprovisioned device over PB-ADV;

### 5.2 PB-GATT

meshctl is a tool that provides Provisioner functionality and it's over PB-GATT.

#### Launch meshctl

cd ~

meshctl

```
[pi@raspberrypi:~ $ cd ~
[pi@raspberrypi:~ $ meshctl
]
Waiting to connect to bluetoothd...Reading prov_db.json and local_node.json from
/home/pi/.config/meshctl directory
[meshctl]# []
```

#### **Discover unprovisioned devices**

Start the process of discovering unprovisioned devices.

```
discover-unprovisioned <on/off>
```

<on/off> mean start or stop discovering unprovisioned device.

When an unprovisioned device is found, the message will pop-up as below the picture shown, the "Device UUID" in the red box will be used in the next section.

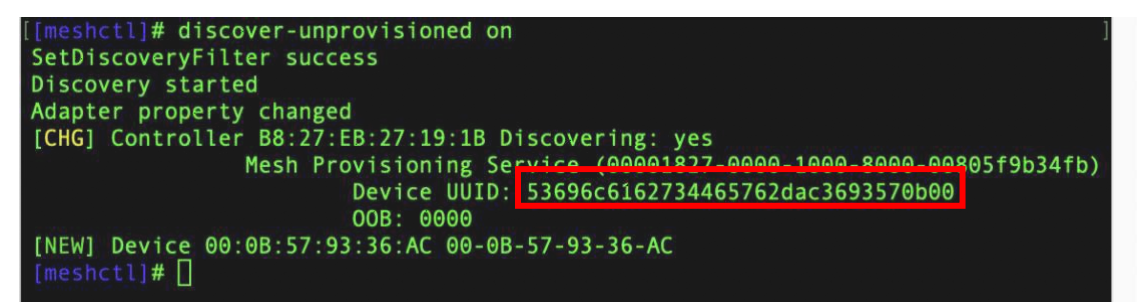

You also can stop the process of discovering unprovisioned devices by using the below command.

discover-unprovisioned off

#### Provision

Copy the "Device UUID" and paste it after the *provision* command, as shown below, to initiate the provisioning process.

provision <Device UUID>

If provisioning is successful, you can find the primary element address in the red box of "Composition data for node XXXX", XXXX is the primary element.

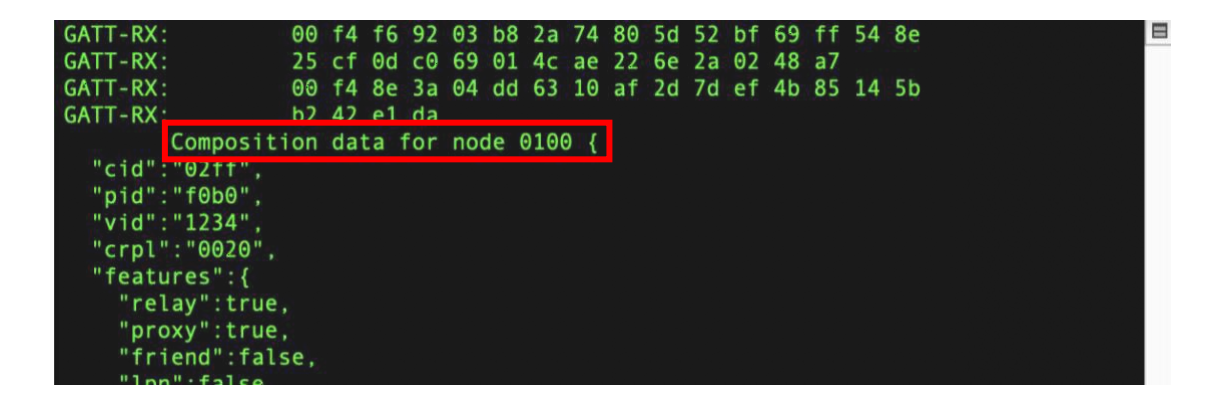

### Configuration

Since provisioning is completed, it's time to perform model configuration. Type in below command to switch *menu config* submenu.

menu config

Select the target device to perform the model configuration.

target <primary\_element\_address>

Usually, model configuration operations include:

- add AppKey for the node
- bind element index, AppKey and target model
- publish/subscribe setup

Please refer to the section of "meshctl available commands" to get the full commands list.

### 5.2 PB-ADV

mesh-cfgclient is a tool that provides Provisioner functionality and it's over PB-ADV.

#### Launch mesh-cfgclient

On the RPI, we need to have full ownership of the controller, so stop *bluetoothd*: Stop *bluetoothd* and start *bluetooth-meshd*.

sudo systemctl stop bluetooth sudo ~/bluez-5.54/mesh/bluetooth-meshd -nd

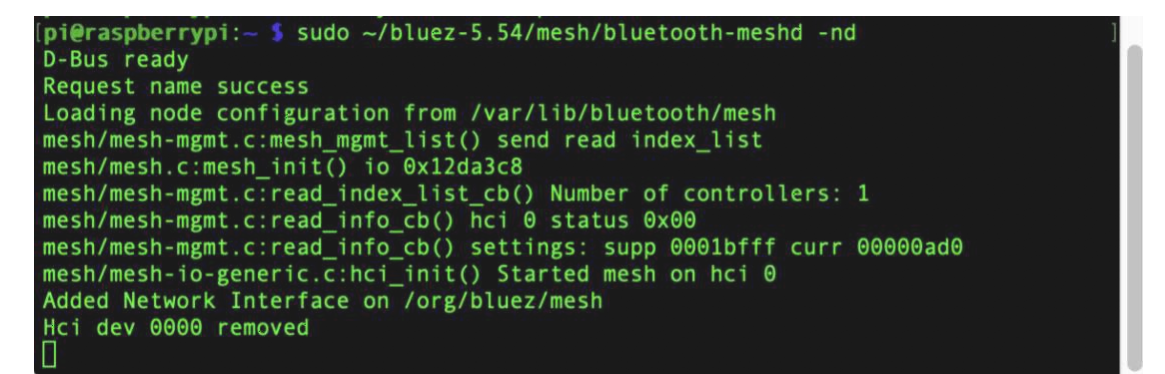

Open a new SSH and make it connect to Raspberry Pi board, type below commands and you will see *mesh-cfgclient* starts to work.

cd ~

mesh-cfgclient

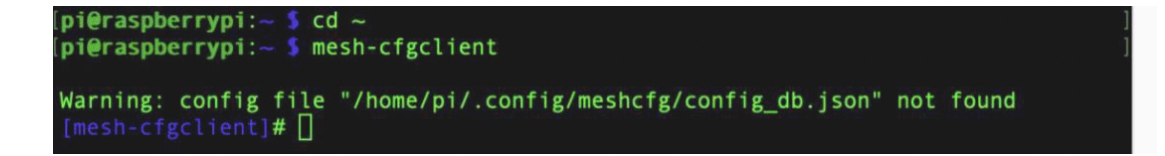

When you run *mesh-cfgclient* for the first time, the tool will notify you of a warning:

"Warning: config file "/home/pi/.config/meshcfg/config\_db.json" not found".

Use the below command to create a new mesh network<sub>3</sub>.

create

#### Add AppKey and NetKey

appkey-create 0 0

#### Discover the unprovisioned device

discover-unprovisioned <on/off> [seconds]

<on/off> mean start or stop discovering unprovisioned device.

<sup>&</sup>lt;sup>3</sup>After that, no need to issue this *create* command again until you want to create a new mesh network.

[seconds] means how many seconds the discovering process is going on.

When an unprovisioned device is found, the message will pop-up as below picture shown, the "UUID" in the red box will be used in the next section.

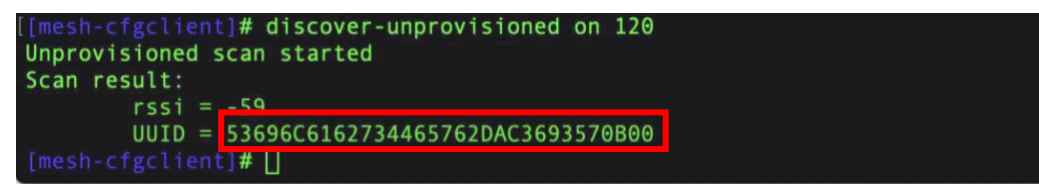

### Provision

Copy the "UUID" and paste it after the *provision* command, as shown below, to initiate the provisioning process.

provision <UUID>

When provisioning is completed, you can find the primary element address in the red box of the below picture.

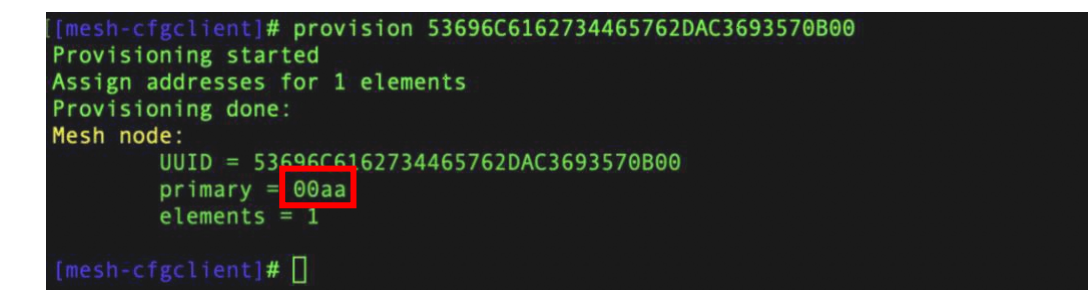

### Configuration

Since provisioning is completed, it's time to perform model configuration. Type in below command to switch *menu config* submenu.

menu config

Select the target device to perform the model configuration.

target <primary\_element\_address>

Usually, model configuration operations include:

- add AppKey for the node
- bind element index, AppKey, and target model
- publish/subscribe setup

Please refer to the section of "mesh-cfgclient available commands" to get the full commands list.

# Appendix A - meshctl available commands

This section lists all the commands *meshctl* supports, *meshctl* has 3 command menus:

- main menu
- menu config
- menu onoff

### menu main command list

| Command                                 | Description                                |
|-----------------------------------------|--------------------------------------------|
| config                                  | Configuration Model Submenu                |
| onoff                                   | On/Off Model Submenu                       |
| list                                    | List available controllers                 |
| show [ctrl]                             | Controller information                     |
| select <ctrl></ctrl>                    | Select default controller                  |
| security [0(low)/1(medium)/2(high)]     | Display or change provision security level |
| info [dev]                              | Device information                         |
| connect [net_idx] [dst]                 | Connect to mesh network or node on network |
| discover-unprovisioned <on off=""></on> | Look for devices to provision              |
| provision <uuid></uuid>                 | Initiate provisioning                      |
| power <on off=""></on>                  | Set controller power                       |
| disconnect [dev]                        | Disconnect device                          |
| mesh-info                               | Mesh networkinfo (provisioner)             |
| local-info                              | Local mesh node info                       |
| menu <name></name>                      | Select submenu                             |
| version                                 | Display version                            |
| quit                                    | Quit program                               |
| exit                                    | Quit program                               |
| help                                    | Display help about this program            |
| export                                  | Print environment variables                |

# menu config command list

| Command                                                                                                    | Description                  |
|----------------------------------------------------------------------------------------------------|------------------------------|
| target <unicast></unicast>                                                                                                    | Set target node to configure |
| composition-get [page_num]                                                                                                    | Get composition data         |
| netkey-add <net_idx></net_idx>                                                                                                    | Add network key              |
| netkey-del <net_idx></net_idx>                                                                                                    | Delete network key           |
| appkey-add <app_idx></app_idx>                                                                                                    | Add application key          |
| appkey-del <app_idx></app_idx>                                                                                                    | Delete application key       |
| bind <ele_idx> <app_idx> <mod_id> [cid]</mod_id></app_idx></ele_idx>                                                                                                | Bind app key to a model      |
| mod-appidx-get <ele_addr> <model id=""></model></ele_addr>                                                                                                    | Get model app_idx            |
| ttl-set <ttl></ttl>                                                                                                    | Set default TTL              |
| ttl-get                                                                                                    | Get default TTL              |
| <pre>pub-set <ele_addr> <pub_addr> <app_idx> <per (step res)=""> <re-xmt (cnt per)=""> <mod id=""> [cid]</mod></re-xmt></per></app_idx></pub_addr></ele_addr></pre> | Set publication              |
| pub-get <ele_addr> <model></model></ele_addr>                                                                                                    | Get publication              |
| proxy-set <proxy></proxy>                                                                                                    | Set proxy state              |
| proxy-get                                                                                                    | Get proxy state              |
| ident-set <net_idx> <state></state></net_idx>                                                                                                    | Set node identity state      |
| ident-get <net_idx></net_idx>                                                                                                    | Get node identity stat       |
| beacon-set <state></state>                                                                                                    | Set node identity state      |
| beacon-get                                                                                                    | Get node beacon state        |
| relay-set <relay> <rexmt count=""> <rexmt steps=""></rexmt></rexmt></relay>                                                                                         | Set relay                    |
| relay-get                                                                                                    | Get relay                    |
| hb-pub-set <pub_addr> <count> <period><br/><ttl> <features> <net_idx></net_idx></features></ttl></period></count></pub_addr>                                        | Set heartbeat publish        |
| hb-pub-get                                                                                                    | Get heartbeat publish        |
| hb-sub-set <src_addr> <dst_addr> <period></period></dst_addr></src_addr>                                                                                            | Set heartbeat subscribe      |
| hb-sub-get                                                                                                    | Get heartbeat subscribe      |

| sub-add <ele_addr> <sub_addr> <model id=""></model></sub_addr></ele_addr> | Add subscription                        |
|---------------------------------------------------------------------------|-----------------------------------------|
| sub-get <ele_addr> <model id=""></model></ele_addr>                       | Get subscription                        |
| node-reset                                                                | Reset a node and remove it from network |
| back                                                                      | Return to main menu                     |
| version                                                                   | Display version                         |
| quit                                                                      | Quit program                            |
| exit                                                                      | Quit program                            |
| help                                                                      | Display help about this program         |
| export                                                                    | Print environment variables             |

## menu onoff command list

| Command                    | Description                     |
|----------------------------|---------------------------------|
| target <unicast></unicast> | Set node to configure           |
| get                        | Get ON/OFF status               |
| onoff <0/1>                | Send "SET ON/OFF" command       |
| back                       | Return to main menu             |
| version                    | Display version                 |
| quit                       | Quit program                    |
| exit                       | Quit program                    |
| help                       | Display help about this program |
| export                     | Print environment variables     |

# Appendix B - mesh-cfgclient command list

This section lists all the commands *mesh-cfgclient* supports, *mesh-cfgclient* has 2 command menus:

- main menu
- menu config

## main menu command list

| Command                                                                                                    | Description                                   |
|----------------------------------------------------------------------------------------------------|-----------------------------------------------|
| config                                                                                                    | Configuration Model Submenu                   |
| create [unicast_range_low]                                                                                        | Create new mesh network with one initial node |
| discover-unprovisioned <on off=""> [seconds]</on>                                                                 | Look for devices to provision                 |
| appkey-create <net_idx> <app_idx></app_idx></net_idx>                                                             | Create a new local AppKey                     |
| appkey-import <net_idx> <app_idx> <key></key></app_idx></net_idx>                                                 | Import a new local AppKey                     |
| appkey-update <app_idx></app_idx>                                                                                 | Update local AppKey                           |
| appkey-delete <app_idx></app_idx>                                                                                 | Delete local AppKey                           |
| subnet-create <net_idx></net_idx>                                                                                 | Create a new local subnet (NetKey)            |
| subnet-import <net_idx> <key></key></net_idx>                                                                     | Import a new local subnet (NetKey)            |
| subnet-update <net_idx></net_idx>                                                                                 | Update local subnet (NetKey)                  |
| subnet-delete <net_idx></net_idx>                                                                                 | Delete local subnet (NetKey)                  |
| subnet-set-phase <net_idx> <phase></phase></net_idx>                                                              | Set subnet (NetKey) phase                     |
| list-unprovisioned                                                                                                | List unprovisioned devices                    |
| provision <uuid></uuid>                                                                                           | Initiate provisioning                         |
| node-import <uuid> <net_idx> <primary><br/><ele_count> <dev_key></dev_key></ele_count></primary></net_idx></uuid> | Import an externally provisioned remote node  |
| node-delete <primary> <ele_count></ele_count></primary>                                                           | Delete a remote node                          |
| list-nodes                                                                                                    | List remote mesh nodes                        |
| keys                                                                                                    | List available keys                           |
| menu <name></name>                                                                                                | Select submenu                                |
| version                                                                                                    | Display version                               |
| quit                                                                                                    | Quit program                                  |
| exit                                                                                                    | Quit program                                  |
| help                                                                                                    | Display help about this program               |
| export                                                                                                    | Print environment variables                   |

# menu config command list

| Command                                                                                                    | Description                      |
|----------------------------------------------------------------------------------------------------|----------------------------------|
| target <unicast></unicast>                                                                                                    | Set target node to configure     |
| timeout <seconds></seconds>                                                                                                    | Set response timeout (seconds)   |
| composition-get [page_num]                                                                                                    | Get composition data             |
| netkey-add <net_idx></net_idx>                                                                                                    | Add NetKey                       |
| netkey-update <net_idx></net_idx>                                                                                                    | Update NetKey                    |
| netkey-del <net_idx></net_idx>                                                                                                    | Delete NetKey                    |
| netkey-get                                                                                                    | List NetKeys known to the node   |
| appkey-add <app_idx></app_idx>                                                                                                    | Add AppKey                       |
| appkey-update <app_idx></app_idx>                                                                                                    | Add AppKey                       |
| appkey-del <app_idx></app_idx>                                                                                                    | Delete AppKey                    |
| appkey-get <net_idx></net_idx>                                                                                                    | List AppKeys bound to the NetKey |
| bind <ele_addr> <app_idx> <model_id><br/>[vendor_id]</model_id></app_idx></ele_addr>                                                                                          | Bind AppKey to a model           |
| unbind <ele_addr> <app_idx> <model_id><br/>[vendor_id]</model_id></app_idx></ele_addr>                                                                                        | Remove AppKey from a model       |
| mod-appidx-get <ele_addr> <model_id><br/>[vendor_id]</model_id></ele_addr>                                                                                                    | Get model app_idx                |
| ttl-set <ttl></ttl>                                                                                                    | Set default TTL                  |
| ttl-get                                                                                                    | Get default TTL                  |
| <pre>pub-set <ele_addr> <pub_addr> <app_idx> <per (step res)=""> <re-xmt (cnt per)=""> <model_id> [vendor_id]</model_id></re-xmt></per></app_idx></pub_addr></ele_addr></pre> | Set publication                  |
| pub-get <ele_addr> <model_id> [vendor_id]</model_id></ele_addr>                                                                                                    | Get publication                  |
| proxy-set <proxy></proxy>                                                                                                    | Set proxy state                  |
| proxy-get                                                                                                    | Get proxy state                  |
| ident-set <net_idx> <state></state></net_idx>                                                                                                    | Set node identity state          |
| ident-get <net_idx></net_idx>                                                                                                    | Get node identity state          |
| beacon-set <state></state>                                                                                                    | Set node identity state          |
| beacon-get                                                                                                    | Get node beacon state            |
| relay-set <relay> <rexmt count=""> <rexmt steps=""></rexmt></rexmt></relay>                                                                                                   | Set relay                        |

| relay-get                                                                                                    | Get relay                                           |
|----------------------------------------------------------------------------------------------------|-----------------------------------------------------|
| friend-set <state></state>                                                                                               | Set friend state                                    |
| friend-get<br>network-transmit-get                                                                                       | Get friend state                                    |
| network-transmit-set <count> <steps></steps></count>                                                                     | Set network transmit state                          |
| hb-pub-set <pub_addr> <count> <period> <ttl> <features> <net_idx></net_idx></features></ttl></period></count></pub_addr> | Set heartbeat publish                               |
| hb-pub-get                                                                                                    | Get heartbeat publish                               |
| hb-sub-set <src_addr> <dst_addr> <period></period></dst_addr></src_addr>                                                 | Set heartbeat subscribe                             |
| hb-sub-get                                                                                                    | Get heartbeat subscribe                             |
| virt-add                                                                                                    | Generate and add a virtual label                    |
| group-list                                                                                                    | Display existing group addresses and virtual labels |
| sub-add <ele_addr> <sub_addr> <model_id><br/>[vendor]</model_id></sub_addr></ele_addr>                                   | Add subscription                                    |
| sub-del <ele_addr> <sub_addr> <model_id><br/>[vendor]</model_id></sub_addr></ele_addr>                                   | Delete subscription                                 |
| sub-wrt <ele_addr> <sub_addr> <model_id><br/>[vendor]</model_id></sub_addr></ele_addr>                                   | Overwrite subscription                              |
| sub-del-all <ele_addr> <model_id> [vendor]</model_id></ele_addr>                                                         | Delete subscription                                 |
| sub-get <ele_addr> <model_id> [vendor]</model_id></ele_addr>                                                             | Get subscription                                    |
| node-reset                                                                                                    | Reset a node and remove it from network             |
| back                                                                                                    | Return to main menu                                 |
| version                                                                                                    | Display version                                     |
| quit                                                                                                    | Quit program                                        |
| exit                                                                                                    | Quit program                                        |
| help                                                                                                    | Display help about this program                     |
| export                                                                                                    | Print environment variables                         |